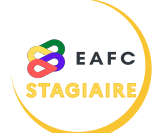

## **COMMENT SIGNALER MON ABSENCE?**

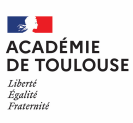

rd'hui < 🗲

Fermer

o die

février 2023

mercredi 01/02/2023

edi 01/02/2023

V

après-mid

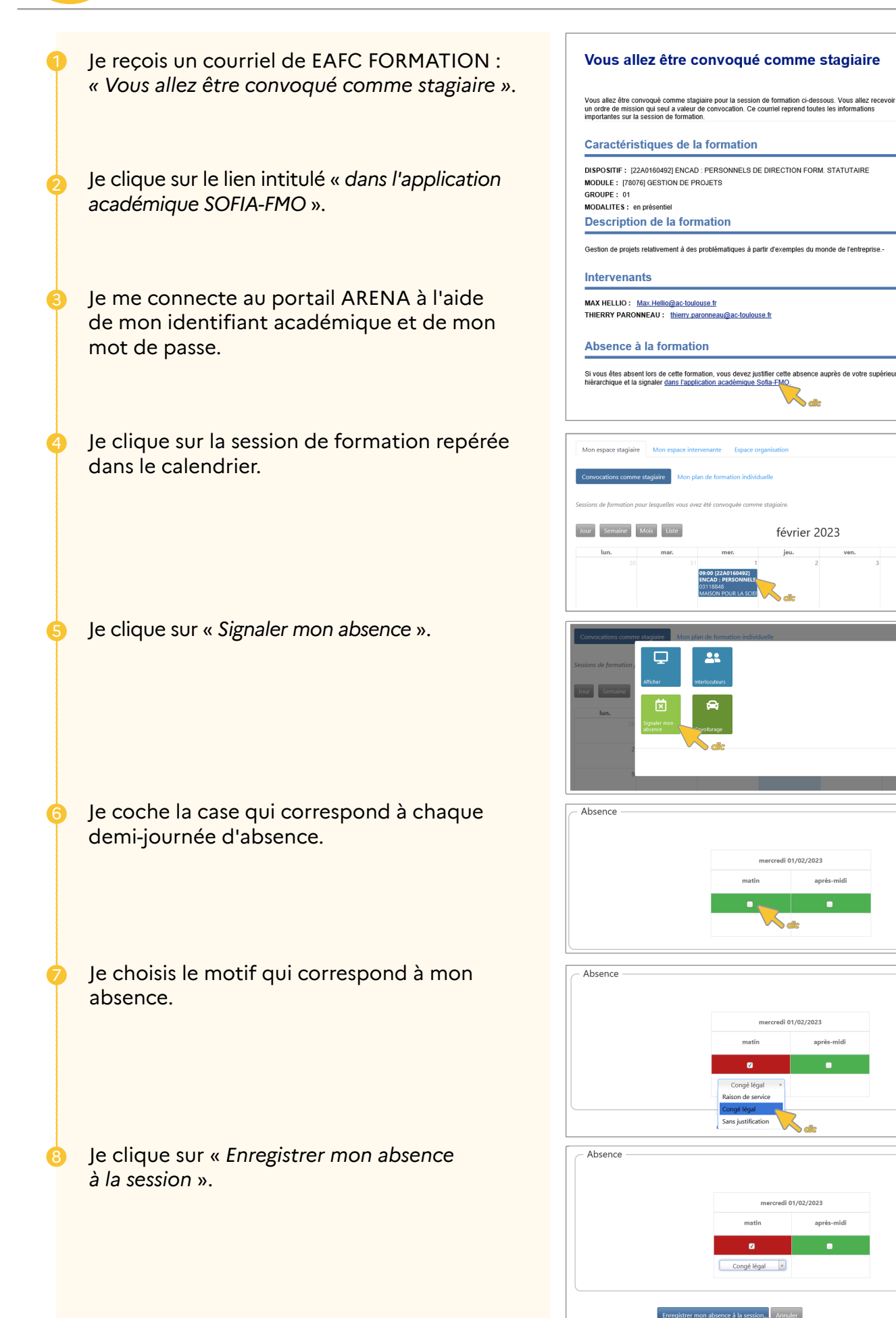